## **Students: Online Course Requests**

You can now enter requests for the 2011-2012 school year. Incoming seniors and juniors will register from 04/08/11 to 04/30/11; incoming sophomores and freshmen will register from 04/12/11 to 04/30/11. Junior high students will be able to register 04/13/2011.

- 1. On any computer, go to the Des Moines Christian homepage (dmcs.org) and select the *NetClassroom* tab at the top of the screen.
- 2. On the *NetClassroom* login screen, enter your user ID and password. Please note, you must use the <u>student</u> id and password to make course requests.
- 3. From the **Classes** menu, select **Registration**. If you do not see **Registration** on the **Classes** menu, contact Laurie Zepp at 515-252-2490.

| 🖉 NetClassroom - Windows                              | s Internet Explorer          |                         |                |                           |                          | - 7 🛛              |
|-------------------------------------------------------|------------------------------|-------------------------|----------------|---------------------------|--------------------------|--------------------|
| 💽 🗸 🖉 http://66.185                                   | 5.12.91:8080/NetClassroom7/F | orms/NCShellCompat.asp× |                | 🖌 (+) 🗙                   | Live Search              | P -                |
| File Edit View Favorites                              | Tools Help                   |                         |                |                           |                          | 📆 <del>-</del>     |
| 🚖 🕸 🏾 🏾 🏀 Net Classroom                               |                              |                         |                | â                         | • 🗟 • 🖶 • 🔂              | Page 🔹 🍈 Tools 🔹 🎽 |
| A Des Moines Ch                                       | nristian School N            | letClassroom            |                | ١                         | fonday, April 13, 2009 L | ogout   About      |
| Home Clas                                             | ses 9                        | Students                | Administrative |                           | Customize                |                    |
| Announcements                                         | Registration                 | n for 09-10, Regula     | ar Session     |                           |                          |                    |
| Secondary Office 252-2490<br>Business Office 252-2494 | Number of Requ               | iests needed: 2         |                |                           |                          |                    |
|                                                       |                              |                         |                |                           | Edit Requests            |                    |
|                                                       | Main                         | Request                 |                | Cred                      | its                      |                    |
|                                                       | HSL - HS Lunch               |                         |                | 0.0000                    |                          |                    |
|                                                       | Indicates Manda              | atory request           |                | Total Credits:            | 0.0000                   |                    |
|                                                       |                              |                         |                |                           |                          |                    |
|                                                       | 1                            |                         |                |                           |                          |                    |
|                                                       | 1                            |                         |                |                           |                          |                    |
|                                                       |                              |                         |                |                           |                          |                    |
|                                                       |                              |                         |                |                           |                          |                    |
|                                                       |                              |                         |                |                           |                          |                    |
|                                                       |                              |                         |                |                           |                          |                    |
|                                                       |                              |                         |                |                           |                          |                    |
|                                                       |                              |                         |                |                           |                          |                    |
|                                                       |                              |                         |                |                           |                          |                    |
|                                                       |                              |                         |                |                           |                          |                    |
|                                                       |                              |                         |                |                           |                          | 1                  |
| Done                                                  | -                            |                         |                |                           | 😔 Internet               | € 100% ·           |
| 🛃 start 🛛 🔯 Inbox -                                   | Micro 🏾 🚠 The Educatio       | 💿 Nicole Steddom        | ElackBaud      | 🔄 Student Onlin 🖉 2 Inter | net 🔹 🧷 🐼 🚣              | 🔇 🐯 🗿 10:53 AM     |

To add or edit course requests, click Edit Requests

| 🖉 NetClassroom - Wi  | indows Intern    | et Explorer                                                                                                    |                                                                                                    |                                       |              |                        |                        | - 7 🛛              |
|----------------------|------------------|----------------------------------------------------------------------------------------------------|----------------------------------------------------------------------------------------------------|---------------------------------------|--------------|------------------------|------------------------|--------------------|
| 🔆 🔁 🗸 🖉 http:/       | //66.185.12.91:8 | 080/NetClassroom7/Forr                                                                                                    | ns/NCShellCompat.aspx                                                                                                    |                                       |              | 👻 🛃 🗙                  | Live Search            | P •                |
| File Edit View Fav   | orites Tools     | Help                                                                                                    |                                                                                                    |                                       |              |                        |                        | •                  |
| 🚖 🕸 🌈 Net Classr     | room             |                                                                                                    |                                                                                                    |                                       |              | 6                      | • 🖻 • 🖶 • [            | Page 🔹 🍈 Tools 🔹 🎽 |
| A Des Moine          | es Christia      | an School Ne                                                                                                    | tClassroom                                                                                                    |                                       |              | Wedr                   | nesday, April 15, 2009 | Logout   About     |
| Home                 | Classes          | Stu                                                                                                    | dents                                                                                                    | Administrative                        |              |                        | Customize              |                    |
| Announcements        | 8                | <b>Registration</b>                                                                                                    | for 09-10, Regular S                                                                                                    | Session                               |              |                        |                        |                    |
| Secondary Office 252 | -2490            |                                                                                                    |                                                                                                    |                                       |              |                        |                        |                    |
|                      |                  | To meet DMC graz<br>Seniors - Senior S<br>Juniors - Apologet<br>Sophomores - Chr<br>Freshmen - Bible<br>8th Graders - Bible<br>7th Graders - Bible<br>1. Additional req<br>New Delete | Juation requirements, stude<br>eminar and Senior Bible Ro<br>ics and Church History<br>istan Worldview/Ethics<br>Study Methods and Bible Do<br>8<br>7-1 and Bible7-2<br>uests: | nts must request Bi<br>mans<br>ctrine | ole and Er   | iglish courses every y | year,                  |                    |
|                      |                  | Main Requ                                                                                                    | est                                                                                                    | Length in<br>Terms                    | Credits      | Exceptions             |                        |                    |
|                      |                  | HSL - HS                                                                                                    | Lunch                                                                                                    | 4                                     | 0.0000       |                        |                        |                    |
|                      |                  | Indicates Mandato<br>Submit<br>Please refrain fror                                                                                                    | ry request<br>n using the Back, Forward,                                                                                                    | and Refresh buttons                   | while su     | pmitting to ensure the | e information subm     | ts correctly.      |
| Done                 |                  | 1                                                                                                    |                                                                                                    |                                       |              |                        | 😜 Internet             | € 100% ·           |
| 🛃 start 🛛 🔯          | Inbox - Microsof | : 🚺 The Educat                                                                                                    | ion Edge 🛛 📃 Setup for DM                                                                                                    | C Se 🌔 Des Mo                         | ines Christi | 🖉 NetClassroom         | n - Wi 🥜 😡 ,           | 🖌 🔇 🖲 🗿 7:21 AM    |

- 4. All students must enter Bible and English requests.
- 5. Under Additional requests, you should complete your schedule by entering other course requests by clicking "new".
- 6. In the **Main Request** column, click the binoculars to search for a course. Enter the first letter of the course name and then hit "**search**" for a list of options. If you are having trouble finding the correct course, please refer to the list of course names and course IDs listed on the home page.
- 7. After adding a request you must select "**new**" again to make your next request.
- 8. To delete a request, click on the line on the far left side to highlight the row and click "delete"
- 9. When you have finished entering requests, click **Submit**. If no exceptions are found, you return to the Registration page. If exceptions are found, an explanation of each exception appears in red by the request or in the **Exceptions** column of the grid and you cannot request that course.

If you cannot request a course you think you are supposed to request, contact Laurie Zepp.

10. After you have resolved the exceptions, click **Submit** again.

| C NetClassroo                                                            | m - Windows Interne | et Explorer         |                     |                   |                |                                |                     | - FX        |  |  |
|--------------------------------------------------------------------------|---------------------|---------------------|---------------------|-------------------|----------------|--------------------------------|---------------------|-------------|--|--|
| S S + le http://66.185.12.91:8080/NetClassroom7/Forms/NCShellCompat.aspx |                     |                     |                     |                   | V 47 X Live Se | P -                            |                     |             |  |  |
| File Edit View                                                           | w Favorites Tools H | Help                |                     |                   |                |                                |                     | 📆 •         |  |  |
| 🚖 🏶 🏉                                                                    | 🚖 🏟 🏉 NetClassroom  |                     |                     |                   |                | 🏠 👻 🗟 🕤 🖶 🖬 🖓 Page 👻 🏠 Tools 👻 |                     |             |  |  |
| <mark> Des M</mark>                                                      | loines Christia     | n School Net        | Classroom           |                   |                | Monday, A                      | pril 13, 2009 Logou | it   About  |  |  |
| Home                                                                     | Classes             | Stude               | nts                 | Administrative    |                | Custo                          | mize                |             |  |  |
| Announcement                                                             | ts 🛞                | Registration fo     | r 09-10. Reau       | lar Session       |                |                                |                     |             |  |  |
| Secondary Off                                                            | ice 252-2490        |                     |                     |                   |                |                                |                     |             |  |  |
| Business Office                                                          | e 252-2494          |                     |                     |                   |                | Edit P                         | aquaste             |             |  |  |
|                                                                          | 1                   |                     |                     |                   |                | Lucre                          |                     |             |  |  |
|                                                                          |                     | Main Req            | Jest                |                   |                |                                | Credit              | 5           |  |  |
|                                                                          |                     | WV-ETH - Christian  |                     |                   |                |                                | 2.0000              |             |  |  |
|                                                                          |                     | UEA 1 - Hoalth I    |                     |                   |                |                                | 1.0000              |             |  |  |
|                                                                          | 1                   | HEA 2 - Health II   |                     |                   |                |                                | 1.0000              |             |  |  |
|                                                                          | 1                   | HSL - HS Lunch      |                     |                   |                |                                | 0.0000              |             |  |  |
|                                                                          |                     | INT MAT - Integrate | d Math              |                   |                |                                |                     |             |  |  |
|                                                                          |                     | Indicator Mandatony | request             |                   |                | Total Craditar 8 0000          |                     |             |  |  |
|                                                                          |                     | indicates manuatory | request             |                   |                | Total Credits. 8.0000          |                     |             |  |  |
|                                                                          |                     |                     |                     |                   |                |                                |                     |             |  |  |
|                                                                          |                     |                     |                     |                   |                |                                |                     |             |  |  |
|                                                                          |                     |                     |                     |                   |                |                                |                     |             |  |  |
|                                                                          |                     |                     |                     |                   |                |                                |                     |             |  |  |
|                                                                          |                     |                     |                     |                   |                |                                |                     |             |  |  |
|                                                                          |                     |                     |                     |                   |                |                                |                     |             |  |  |
|                                                                          |                     |                     |                     |                   |                |                                |                     |             |  |  |
|                                                                          |                     |                     |                     |                   |                |                                |                     |             |  |  |
|                                                                          |                     |                     |                     |                   |                |                                |                     |             |  |  |
|                                                                          |                     |                     |                     |                   |                |                                |                     |             |  |  |
|                                                                          |                     |                     |                     |                   |                |                                |                     |             |  |  |
|                                                                          |                     |                     |                     |                   |                |                                |                     |             |  |  |
| Dope                                                                     |                     |                     |                     |                   |                | G Intern                       | at .                | 100% *      |  |  |
| AL otart                                                                 | Takan Mar           | The second second   | Concernation of the | The sector of the | C Du Minero    |                                |                     |             |  |  |
| start                                                                    | Indox - Micro       | The Educatio        | BlackBaud           | Student Onlin     | Des Homes C.   | NetClassroo                    | C & V               | AW THULL OF |  |  |

- 11. On the Registration Page review your requests in the grid.
- 12. You cannot edit mandatory requests (ie. lunch)
- 13. Students will not request Study Hall. If you have less than 8 courses requested per semester a Study Hall will automatically be added to your schedule.
- 14. You may return to the requests page by clicking Edit Requests.
- 15. Once all your requests are made, click **Submit** to save the changes.